## APP Grupo Cajamar PAGO DE RECIBOS

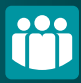

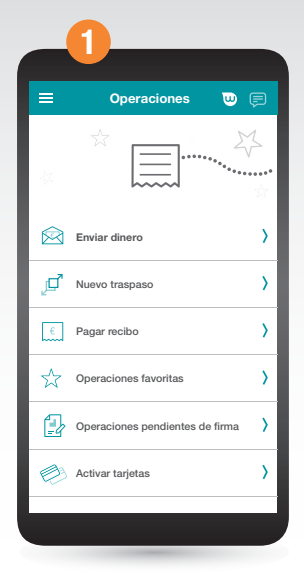

Accede al menú lateral y selecciona "Operaciones" después pincha en "Pagar Recibo" y elige la cuenta o la tarjeta en la quieras cargar el recibo.

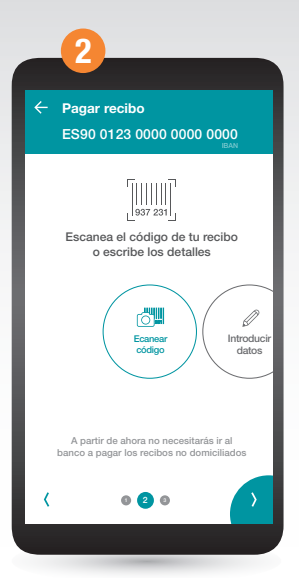

Añade tu recibo de forma manual pulsando sobre la opción "Introducir datos" o escanea su código.

| 3                                                                    |   |
|----------------------------------------------------------------------|---|
| <ul> <li>← Pagar recibo</li> <li>ES90 0123 0000 0000 0000</li> </ul> |   |
| Estos son los datos<br>de tu recibo                                  |   |
| IMPORTE <b>50,00€</b>                                                |   |
| ENTIDAD EMISORA 05450008                                             |   |
| IDENTIFICACIÓN 545008                                                |   |
| REFERENCIA 2019223276607                                             |   |
| Quiero domiciliar los futuros pagos de este recibo                   |   |
| < • • • •                                                            | > |

Verás los detalles del recibo en la pantalla. Ahora podrás escoger si quieres domiciliar o no futuros recibos de ese mismo emisor.

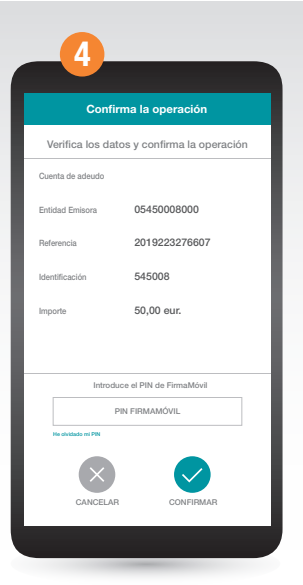

Confirma la operación con FirmaMóvil y jya está!. También puedes realizar el pago de recibos desde las opciones de cada cuenta.